**RESEARCH ADMINISTRATION** 

# **Outbound Subagreement IBIS Submission Guidance**

## **Prerequisite Checklist:**

UNIVERSITY OF MIAMI

- □ Notice of Award or fully executed contract funding the subaward must be processed in Workday (subawards are not issued under advance accounts)
- □ Subrecipient must be registered and active in UMarketplace as a vendor (supplier is Active for Shopping in UMarketplace)
- □ Subrecipient must have an active sam.gov registration if original source of funding is federal, state, or local government, including Children's Trust
- □ Subaward must be approved by the sponsor as evidenced by the existence of a corresponding subk grant line in Workday (appropriate subrecipient supplier must be associated with the grant line)

#### **Outbound Subagreement IBIS Submission Instructions:**

1. Navigate to the associated IBIS Award and click Create Agreement: 👔 Create Agreement

\*Select an Agreement Type to create:

•

Outbound Subagreement

- 2. Select Outbound Subagreement from the dropdown:
- **3.** Navigate to Related Projects tab in the IBIS Award, where the new OS should now be listed. Select the new OS ID.
- 4. Click Edit Agreement:
- Edit Agreement
- 5. Agreement Upload Tab

| 1. Agreement manager/Principal investigator:                            | The Agreement manager/Principal Investigator should be the PI overseeing the overall project                                                                                                    |
|-------------------------------------------------------------------------|----------------------------------------------------------------------------------------------------|
| 2. * Primary contact:<br>Holly Kasem-Beg ···· 😢                         | Primary contact automatically populates with the<br>name of the individual submitting the request but<br>can be changed. Primary contact given will be the<br>administrative contact named in the agreement and<br>the individual contacted for all questions related to<br>the request |
| 3. * Upload agreement draft: (or check the box below)<br>[None] LUpload | Given that RA drafts all outbound subagreements,<br>the box beside First draft to be generated<br>internally? must be selected                                                                                                    |
| 4. Title or internal reference number: 🚱                                | Title should be in the following format:<br>Outbound_[Subrecipient Name/Sponsor<br>Name]_[Workday AWD No.]                                                                                                    |
| 5. * Agreement type:<br>Outbound Subagreement                           | Agreement type should always be Outbound<br>Subagreement                                                                                                    |

UNIVERSITY OF MIAMI **RESEARCH ADMINISTRATION** The description box must contain the subk grant 6. Description: line. This field should also be used to communicate any special instructions to the Contracts Team. The following documents must be uploaded here: 7. Supporting documents: 1. Completed Subrecipient Commitment + Add Form 2. Subrecipient SOW Name 3. Subrecipient Budget and Budget There are no items to display

5. Click Continue:

🛛 Exit

Save

Continue 🔿

Justification4. Notice of Award

## 6. General Information Tab

| 1. * Contracting party:<br>If you cannot find the organization in the list above, enter its information here:<br>Contracting party name:              | Ensure the Contracting Party is consistent with the supplier associated with the established grant line in Workday.         |
|----------------------------------------------------------------------------------------------------|----------------------------------------------------------------------------------------------------|
| 2. Contracting party contact name:                                                                                                    | This Contact should be an individual employed by<br>the Contracting Party responsible for the negotiation<br>of agreements. |
| 3. Contracting party contact e-mail:                                                                                                    | Email address is <b>required</b> .                                                                                          |
| 4. Contracting party contact phone:                                                                                                    | Optional.                                                                                                    |
| 5. * Responsible department/division/institute: 3<br>ORA Administration 8                                                                             | Automatically populates – change only as needed to ensure accuracy.                                                         |
| 6. Agreements collaborators: (institutional staff given read/edit permissions for this Agreement)   Name E-mail   Phone There are no items to display | Ensure all individuals who must have read/edit access to the request are added.                                             |

## 7. SUB Agreement Information

| 1. * Prime Funding Agency: | Prime Funding Agency should be the entity funding the subaward. |
|----------------------------|-----------------------------------------------------------------|
|                            |                                                                 |

UNIVERSITY OF MIAMI

**RESEARCH ADMINISTRATION** 

|                                                      | DAMI TDYUS                                                                                                    |
|------------------------------------------------------|----------------------------------------------------------------------------------------------------|
| 2. Project Title:                                    | Project Title should be consistent with the prime<br>award project title or the title given in the<br>Subrecipient Commitment Form.                        |
| 3. Prime Award ID:                                   | Prime Award ID should be consistent with the prime<br>award funding the subaward (FAIN or other unique<br>identifier)                                      |
| 4. * Subaward ID:                                    | Should be the IBIS ID (OSXXXXXXX)                                                                                                    |
| 5. * Subrecipient PI First Name:                     | This should be consistent with the Subrecipient<br>Commitment Form.                                                                                        |
| 6. Subrecipient PI Middle Initial:                   | This should be consistent with the Subrecipient<br>Commitment Form.                                                                                        |
| 7. * Subrecipient PI Last Name:                      | This should be consistent with the Subrecipient<br>Commitment Form.                                                                                        |
| 8. * Direct costs:                                   | Direct Cost total given must be equal to the total direct costs specified in the subrecipient's budget for the annual increment being obligated.           |
| 9. * Indirect costs:                                 | Indirect Cost total given must be equal to the total<br>indirect costs specified in the subrecipient's budget<br>for the annual increment being obligated. |
| 10. * Total costs:                                   | Automatically populates.                                                                                                    |
| 11. Estimated Total Costs:                           | Optional.                                                                                                    |
| 12. * Budget start date:                             | Budget Start Date must be within the prime award period of performance.                                                                                    |
| 13. * Budget end date:                               | Budget End Date must be within the prime award period of performance.                                                                                      |
| 14. Estimated project start date:                    | Optional.                                                                                                    |
| 15. Estimated project end date:                      | Optional.                                                                                                    |
| 16. Carryover:<br>O Yes O No <u>Clear</u>            | Optional.                                                                                                    |
| 17. Subject to FFATA:<br>O Yes O No <u>Clear</u>     | Optional.                                                                                                    |
| 18. Fixed-price Subaward:<br>O Yes O No <u>Clear</u> | Optional.                                                                                                    |

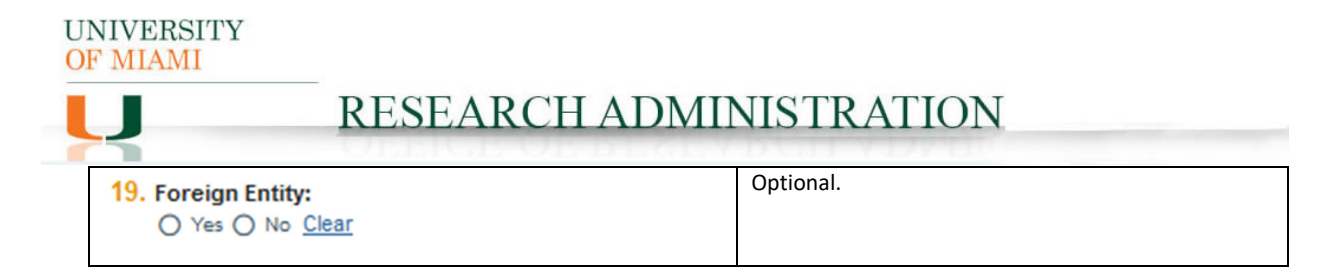

#### 8. SUB Regulatory Compliance Tab

| 1. Are Human Subjects Involved:     | Must be consistent with the Subrecipient |
|-------------------------------------|------------------------------------------|
| O Yes O No <u>Clear</u>             | Commitment Form.                         |
| 2. Are Vertebrate Animals Involved: | Must be consistent with the Subrecipient |
| O Yes O No <u>Clear</u>             | Commitment Form.                         |

#### 9. SUB Risk Assessment Tab: DO NOT COMPLETE

10. Completion Instructions Tab: confirm all information inputted accurately and Click Finish

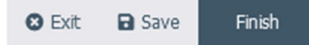

11. The OS should now be in Pre-Submission status. Click Submit on the leftmost menu:

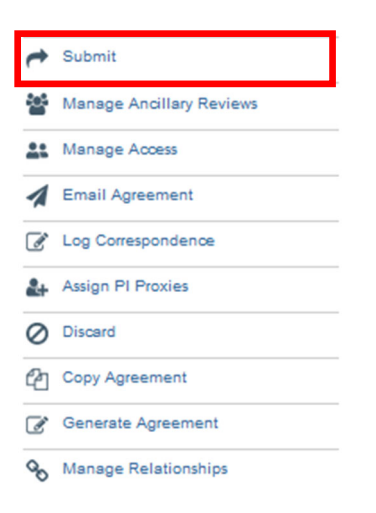

Notes: 1) Submission of an Outbound Subagreement request in IBIS constitutes department and PI approval to proceed with execution of the agreement in accordance with the information supplied in the IBIS Create Agreement form.

2) Failure to comply with this guidance document may result in rejection/discarding of the Outbound Subagreement request or a formal Request for Clarification in IBIS.